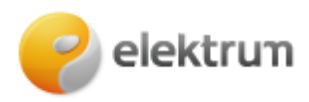

# Papildomo vartotojo prisijungimas prie privataus kliento paskyros

#### 1 ŽINGSNIS:

Užeikite į http://www.elektrum.lt

## 2 ŽINGSNIS:

Pasirinkite Namams, spauskite mygtuką Savitarna.

| 🙆 Namams                                             | 🗇 Verslui                                                | A Elektrum Drive                                                         |                                               | N                                           | laujienos DUK                             | Pažink energiją!   |  |
|------------------------------------------------------|----------------------------------------------------------|--------------------------------------------------------------------------|-----------------------------------------------|---------------------------------------------|-------------------------------------------|--------------------|--|
| elektri                                              | um                                                       | Elektra Sau                                                              | ulės energija Šilumos siurblia                | Elektromobiliams                            | Kontaktai                                 | 💄 Savitarna        |  |
| Sumažir<br>Rekomenduok<br>nuolaidą!<br>Sužimoti daug | nkite elektro<br>ite draugui "Elektrur<br>au<br>Sumažink | os sąskaitą<br>m <sup>°</sup> ir abipusiškai g<br>ite elektros sąskaitą! | gi<br>gaukite<br>Saulés elektrinés Jūcų namar | Gaukito<br>9.99 E<br>nuolaid<br>lektros sąs | e<br>Eur<br>ą<br>kaitai!<br>moje vietoje: |                    |  |
| s s                                                  | udaryti elektros sutart                                  |                                                                          | Apmokéti sąskait                              | ą 🔰                                         | Deklaruoti sł                             | kaitiklio rodmenis |  |
|                                                      |                                                          |                                                                          | Produkta                                      | i                                           |                                           |                    |  |

### 3 ŽINGSNIS:

Pasirinkite Jums patogiausią prisijungimo būdą ir prisijunkite su savo duomenimis.

# Prisijungti galite su

- Smart-ID;
- el. bankininkyste: Swedbank, SEB, Luminor;
- mob. parašu;
- tapatybės kortele;
- sms žinute.

| 🟠 Namams 🔲 Verslui                |              |           |                        |                                        |     |  |
|-----------------------------------|--------------|-----------|------------------------|----------------------------------------|-----|--|
| <b>e</b> lektrum                  |              |           |                        |                                        |     |  |
|                                   |              |           |                        |                                        |     |  |
| Savitarnoje galėsite:             | Smart ID     | E. Bankas | Mobilus<br>parašas     | Tapatybės<br>kortelė                   | SMS |  |
| 💡 Sudaryti elektros sutartį       |              | Duomer    | u apdorojimo politika  | `````````````````````````````````````` |     |  |
| Apmokėti sąskaitas                |              |           | ng apoorojinto pontina |                                        |     |  |
| Deklaruoti skaitiklio rodmenis    | Asmens kodas |           |                        |                                        |     |  |
| 300 Sudaryti saulės parko sutartį |              |           |                        |                                        |     |  |
|                                   |              |           | Prisijungti            |                                        |     |  |
|                                   |              |           |                        |                                        |     |  |
|                                   |              |           |                        |                                        |     |  |

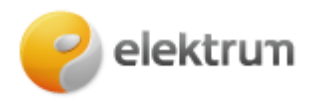

#### 4 ŽINGSNIS:

Prisijungę matysite savo paskyros (papildomo vartotojo) informaciją.

Norėdami pakeisti paskyrą, paspauskite ant ikonėlės 2 (1) bei pasirinkite pagrindinį vartotoją (2).

Jeigu prisijungti nepavyksta ar nerandate paskyros, prašome susisiekti bendruoju klientų aptarnavimo telefonu: +370 700 77 000

| 🔗 elektrum                                  | <u> </u>                                                                                                    | 1 Atsijungti            |
|---------------------------------------------|----------------------------------------------------------------------------------------------------|-------------------------|
|                                             | Haudoti port<br>& Vardas F                                                                                                 | alq kaip:<br>Pavardė    |
| Sudaryti sutartj                            | & Vardenis                                                                                                    | Pavardenis 2            |
| Elektros skaitiklio rodmenų<br>deklaravimas | Sveiki,                                                                                                    | 54                      |
| Kliento informacija                         | aread branning                                                                                                    |                         |
| Mano sutartys                               | Siekiame pagerinti kasdienį savo klientų gyvenimą, atvesti<br>juos į atsinoujinapčios aperentikos rinka, sudėtinous dabdus | Ačiū, Jūsų visos        |
| Mano sąskaitos                              | paversdami paprastais ir lengvai suprantamais.                                                                             | sąskaitos<br>apmokétos! |
| Saulės parkai                               | Ačiū, kad esate šios energingos ir pozityvios bendruomenės<br>doliet                                                       | 0473302.5               |
| Elektros skaičiuokle                        | same.                                                                                                    |                         |
| Pasiülymai                                  |                                                                                                    |                         |
|                                             | Elektros                                                                                                    |                         |
|                                             | epergija                                                                                                    |                         |